## UGΛ Université **Grenoble Alpes**

# NOMINEZ VOS ÉTUDIANTS À L'UGA

•••••

ô \*\*\*\*\*

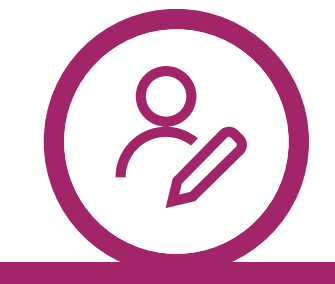

#### Inscrivez-vous

Sur le portail de nomination dans la section de droite.

Seule l'université d'envoi peut effectuer une nomination, les étudiants ne sont pas habilités à le faire.

international-nominations.univgrenoble-alpes.fr

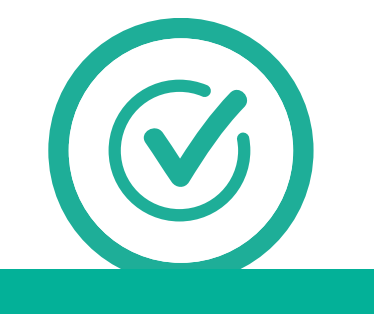

#### Activez votre compte

Et créez votre mot de passe. Le lien est actif pendant 24 heures.

Sujet : [UGA Nomination -Confirmation d'inscription] De : noreply.uga@moveonfr.com Pensez à vérifier vos spams.

#### **Connectez-vous**

Au <u>portail de nomination</u> avec vos nouveaux identifiants. Les majuscules ne sont pas nécessaires dans le Captcha.

Si vous oubliez votre mot de passe dans le futur, vous pouvez en créer un nouveau sur le portail de nomination.

Mot de passe oublié ?

**Remplissez le formulaire** [Nominations UGA] Vous pouvez ajouter plusieurs étudiants dans le même formulaire. <sup>O</sup> Ajouter un étudiant Si besoin, enregistrez (en bas de page) et finalisez ultérieurement depuis le portail de nominations.

**S—** 

| Formulaire                                  | Statut   |                  |                       |           |
|---------------------------------------------|----------|------------------|-----------------------|-----------|
| Nominations UGA 2024/25                     |          |                  | Commencer             |           |
| Vos nominations                             |          |                  |                       |           |
| Vous trouverez ici vos nominations en cours |          |                  |                       |           |
| Formulaire                                  | Statut   | Démarré le       | Dernière modification | Lien      |
| Nominations UGA 2024/25                     | En cours | 25/07/2024 15:40 | 25/07/2024 15:40      | Continuer |

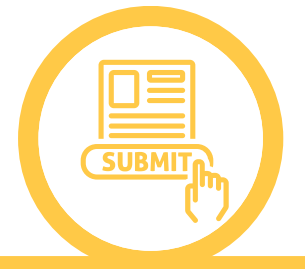

### **Envoyez les nominations**

Vous recevrez un mail de confirmation et pourrez consulter vos nominations sur le portail.

formulaire Le sera inaccessible après l'envoi. En cas de changement,

prévenez la <u>faculté d'accueil</u>. Ne nominez pas plusieurs fois le même étudiant.

Remplissez nouveau un formulaire pour ajouter des nominations.